| 1      | STA         | ART SUPPLYWEB                                                                         | 2      |
|--------|-------------|---------------------------------------------------------------------------------------|--------|
| 2      | DO          | KUMENTATIONEN LESEN                                                                   | 2      |
| 3      | RE          | GISTRIEREN / ANMELDEN                                                                 | 2      |
| 4      | E-N         | 1AIL BENACHRICHTIGUNGEN                                                               | 3      |
|        | 4.1<br>4.2  | NEUER TEIL<br>Neuer Lieferabruf                                                       | 3<br>4 |
| 5      | VE          | RPACKUNG                                                                              | 5      |
|        | 5.1<br>5.2  | Gewicht des Teils und Währung eingeben<br>Lademittel (= Verpackung) dem Teil zuordnen | 5<br>5 |
| 6      | LIE         | FERSCHEIN ERSTELLEN, PRÜFEN UND VERÖFFENTLICHEN                                       | 7      |
|        | 6.1         | VDA BEGLEITDOKUMENT, VDA FRACHTBRIEF UND WARENANHÄNGER                                | 7      |
| 7<br>D | MÖ<br>EFINI | GLICHKEIT ZUSÄTZLICHE BENUTZER / ANSPRECHPARTNER ZU<br>EREN                           | 9      |

## 1 Start SupplyWeb

https://supplyweb.magna.com/

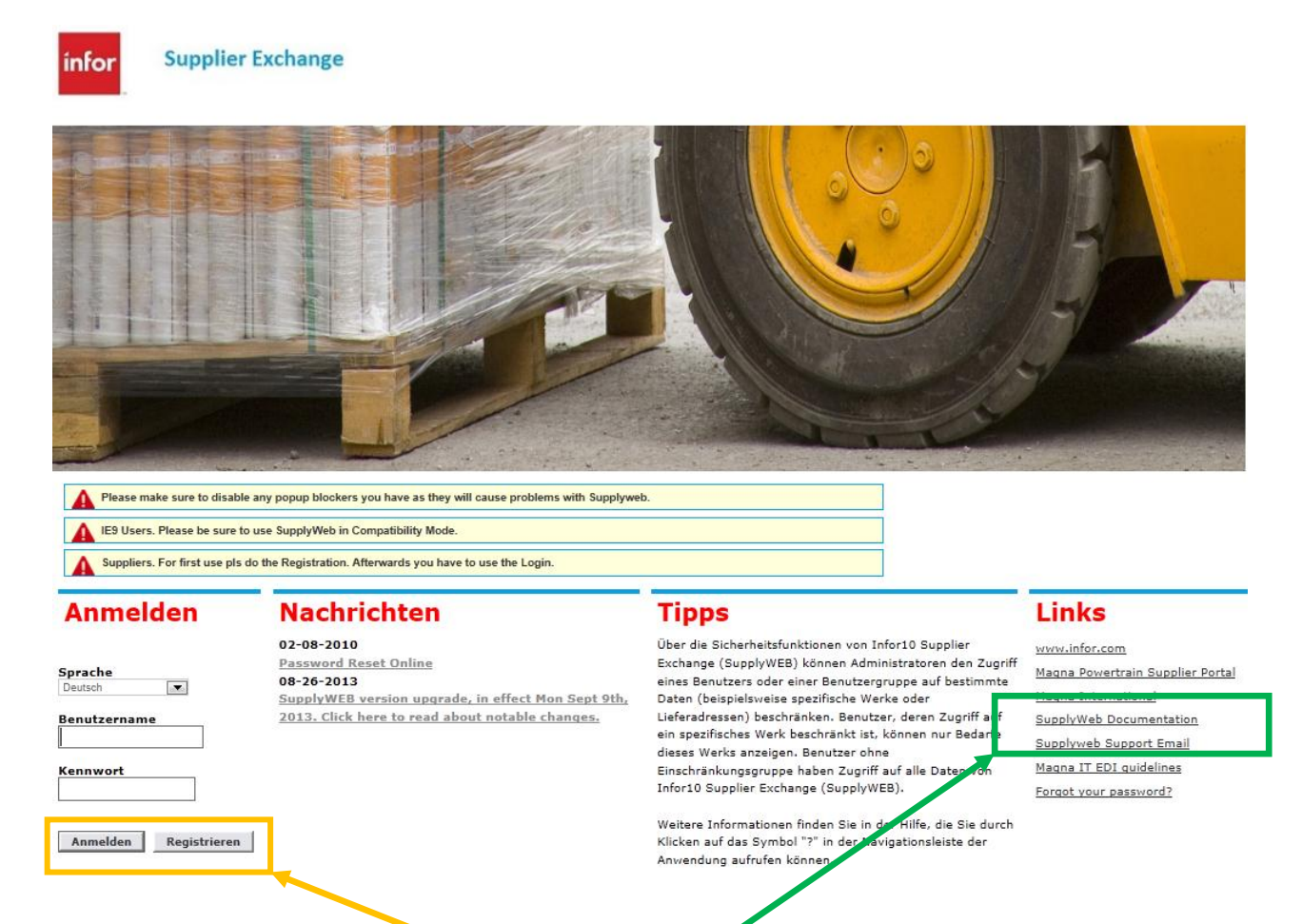

#### 2 Dokumentationen lesen <

## 3 Registrieren / Anmelden

Um SupplyWeb nutzen zu können, muß beim ersten Einstieg der Registrierungsprozeß durchgeführt werden, danach bitte immer 'Anmelden'.

Electronic Data Interchange

SupplyWeb-EDI Leitfaden

## 4 E-Mail Benachrichtigungen

#### 4.1 Neuer Teil

Wenn ein neuer Teil durch Zusendung eines Lieferabrufs ins System eingespielt wird, können sie immer ein e-mail erhalten.

Dazu bitte folgende Einstellungen einmalig vornehmen:

|   | Setup 🔻    | Hilfe 💌                     |   |     |                                                      |    |
|---|------------|-----------------------------|---|-----|------------------------------------------------------|----|
| 2 | Lieferante | nprofil                     |   |     |                                                      |    |
|   | Lieferante | nadressen                   |   |     |                                                      |    |
|   | Lieferante | nadresse zuweisen           |   |     |                                                      |    |
| J | Teile      |                             |   | Sie | e sich anhand des Online- <mark>Tutorials</mark> mit | de |
|   | Packmitte  | I                           |   |     |                                                      |    |
| r | Verpackur  | ngsverwaltung               |   |     |                                                      |    |
|   | Layouts fü | ir Barcode-Warenanhänger    |   |     |                                                      |    |
|   | Warenanh   | angervorlagen               |   |     |                                                      |    |
|   | SCAC-Ve    | rwaltung                    |   |     |                                                      |    |
|   | Zurück zu  | m Registrierungsassistenten |   |     |                                                      |    |
|   | Sicherheit |                             | Þ |     |                                                      |    |
|   | Voreinstel | lungen                      | Þ |     | Benutzerprofil bearbeiten                            |    |
|   |            |                             |   |     | Benachrichtigungen konfigurieren                     |    |

#### Voreinstellungen Benachrichtigungskonfiguration

| Ansprechp  | artnerinformationen |               |
|------------|---------------------|---------------|
| Benutzer   |                     | Martin Friedl |
| Bedarfsber | nachrichtigungen    |               |
| Bearbeiten | Benachrichtigung    | Senden        |
|            | Neues Teil          |               |

| Electronic Data Interchange | Seite 4 von 9- |
|-----------------------------|----------------|
| SupplyWeb-EDI Leitfaden     | 19.09.2013     |

### 4.2 Neuer Lieferabruf

Wenn ein neuer Lieferabruf ins System eingespielt wird und sie wollen per e-mail benachrichtigt werden:

|   | Kommunikation 🔻     | Setup 🔻    |
|---|---------------------|------------|
| 4 | Jetzt senden        |            |
| s | Jetzt empfangen     |            |
|   | Dateistatus         |            |
| þ | Nachrichten         |            |
| 2 | Hosts definieren    |            |
| - | Dokumente definier  | en         |
| b | Prozesse definieren | 1          |
|   | Übertragungsplan d  | lefinieren |
|   | Trading Partner     |            |

#### Kommunikation Dokumente

| Dokumentpro                                                         | ofil                        |         |
|---------------------------------------------------------------------|-----------------------------|---------|
| Dokumentprofild                                                     | etails                      |         |
| Host                                                                | Keine 💌                     |         |
| Dokumentart                                                         | Materialfreigabe            |         |
| Dateiformat                                                         | PDF 💌                       |         |
| Datei anfügen                                                       |                             |         |
| Gültigkeitsdatum<br>der E-Mail-<br>Benachrichtigung<br>(dd.MM.yyyy) |                             |         |
| Ansprechpartner<br>(Name)1                                          | Martin Friedl               | •       |
| Ansprechpartner<br>(Name)2                                          | << Ansprechpartner auswähle | en >> ▼ |
|                                                                     | Senden Abbre                | chen    |

| Electronic Data Interchange | Seite 5 von 9- |
|-----------------------------|----------------|
| SupplyWeb-EDI Leitfaden     | 19.09.2013     |

# 5 Verpackung

Um einen ASN erstellen zu können, muss einmalig zuvor jedem Teil das Gewicht, die entsprechende Währung und die Verpackung zugewiesen werden.

### 5.1 Gewicht des Teils und Währung eingeben

| Setup 🔻     | Hilfe 💌           |
|-------------|-------------------|
| Lieferante  | nprofil           |
| Lieferante  | nadressen         |
| Lieferante  | nadresse zuweisen |
| Teile       |                   |
| Setup Teile |                   |

Teil A4616934570 Informationen zum Kundenteil Kundenteilenummer A4616934570 Maßeinheit PCE Beschreibung ZWISCHENBODEN AU.LI. Informationen zum Lieferantenteil Lieferantenteilenummer Gewicht 3.4 Г Gewichtseinheit Kilogramm -Währung Euro -Beschreibung Γ Aktualisieren Löschen Abbrechen

## 5.2 Lademittel (= Verpackung) dem Teil zuordnen

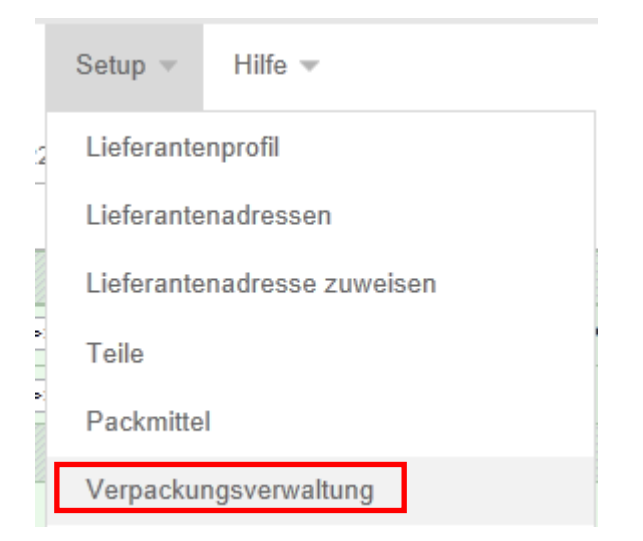

Setup Verpackungsverwaltung

| Suchkriterien |                       |              |             |
|---------------|-----------------------|--------------|-------------|
| Werk          | < <alle>&gt; •</alle> | Vorlagencode |             |
| Lieferadresse | < <alle>&gt; 💌</alle> | Kundenteil   | A4636800111 |
|               |                       | Suchen       |             |
|               |                       |              |             |

Bitte immer markieren

- ,In ASN beinhalten'
- ,Andruck auf Versanddokumenten'
- ,Auf Label beinhalten'
- In ,Einheiten pro Unterverpackung' die Füllmenge eintragen

| Dhierverpackung verwaltung             |             |                  |                      |                               |
|----------------------------------------|-------------|------------------|----------------------|-------------------------------|
| Verpackungsinformationen               |             |                  |                      |                               |
| Unterverpackung                        | DB 5003 ~ H | IOLZFLACHPALETTE |                      |                               |
| Eigengewicht                           | 25.0        |                  | Maßeinheit           | Kilogramm                     |
| In ASN beinhalten                      |             |                  | Andruck auf Versand  | ldokumenten                   |
| Auf Label beinhalten                   |             |                  |                      |                               |
| Einheiten pro Unterverpackung          | # 100       |                  | SMI Losgröße         |                               |
| Zusätzliche Unterverpackung-Packmittel | $\bigcirc$  |                  |                      |                               |
| Bearbeiten Löschen Packmittelnummer    |             | Beschreibung     | Eigengewicht         | Einheiten pro Unterverpackung |
|                                        |             |                  | Hinzufügen           |                               |
|                                        |             |                  | Aktualisieren Zurück |                               |

Fragen zur Definition der Verpackung (= Lademittel) eines Teiles richten sie bitte an richard.weisz@magnasteyr.com Tel: +43 (0)316 404 3799

## 6 Lieferschein erstellen, prüfen und veröffentlichen

Wenn ein Lieferabruf ins SupplyWeb eingespielt wird, dann werden die Teile automatisch generiert; danach können Lieferscheine erstellt werden:

| Sendungen 💌      | Kommunikation 💌         | Setup |
|------------------|-------------------------|-------|
| Lieferschein ers | tellen                  | :     |
| Lieferscheine ar | nzeigen                 |       |
| ASNs anzeigen    |                         |       |
| Warenanhänger    | r erneut drucken/berein | igen  |
| Versandhistoryb  | ericht                  |       |
| Versandhistory   |                         |       |
|                  |                         |       |

## 6.1 VDA Begleitdokument, VDA Frachtbrief und Warenanhänger

Bei uns im Wareneingang werden das VDA Begleitdokument und der VDA Frachtbrief benötigt.

Die ausgedruckten Versanddokumente und die Warenanhänger mit den Waren versenden.

- Sendungen
- Lieferschein erstellen bzw. Lieferscheine anzeigen

|        | Versanddokumente drucken               | <b></b> ,         |
|--------|----------------------------------------|-------------------|
| •      | Frachtbrief VDA d<br>Begleitdokument V | rucken<br>′DA dru |
| Buttor | 1:                                     |                   |
|        | Warenanhänger drucken                  |                   |

# Electronic Data Interchange SupplyWeb-EDI Leitfaden

Lieferschein/Frachtbrief: Nordamerika

Lieferschein: VDA Frachtbrief: VDA Begleitdokument: VDA

| Position | Löschen | Lademittel  | Vorlage<br>Verpackungsinformation | Sachnummer des Kunden |                          |
|----------|---------|-------------|-----------------------------------|-----------------------|--------------------------|
| 2        |         | 2           | AML2004 - AML2004 👻               | 3                     | 4G43-17504-EA            |
|          |         |             | ]                                 | Position hinzu        | fügen Positionen löschen |
|          |         | Warenanhäng | er drucken Versanddoku            | imente drucken        |                          |
|          |         |             |                                   |                       |                          |
|          |         |             |                                   |                       |                          |
|          |         |             |                                   |                       |                          |

| Weitere inhaltliche Fragen zum Lieferschein | stellen sie bitte | dem Leiter | der zentralen |
|---------------------------------------------|-------------------|------------|---------------|
| Warenübernahme                              |                   |            |               |
|                                             |                   |            |               |

werner.puff@magnasteyr.com

Tel: +43 (0)664 8840 2732

Electronic Data Interchange

SupplyWeb-EDI Leitfaden

# 7 Möglichkeit zusätzliche Benutzer / Ansprechpartner zu definieren

Sie können selbst zusätzliche Benutzer definieren

|    | Setup 🔻 Hilfe 💌                      |   |                                                            |
|----|--------------------------------------|---|------------------------------------------------------------|
| 12 | Lieferantenprofil                    |   |                                                            |
|    | Lieferantenadressen                  |   |                                                            |
|    | Lieferantenadresse zuweisen          |   |                                                            |
| u  | Teile                                |   | Sie sich anhand des Online- <mark>Tutorials</mark> mit der |
|    | Packmittel                           |   |                                                            |
| -  | Verpackungsverwaltung                |   |                                                            |
|    | Layouts für Barcode-Warenanhänger    |   |                                                            |
|    | Warenanhängervorlagen                |   |                                                            |
|    | SCAC-Verwaltung                      |   |                                                            |
|    | Zurück zum Registrierungsassistenten |   |                                                            |
|    | Sicherheit                           | ŀ | Einschränkungen definieren                                 |
|    | Voreinstellungen                     | Þ | Rollen definieren                                          |
|    |                                      |   | Benutzer definieren                                        |
|    |                                      |   | Sperre der Benutzerliste aufheben                          |